Vážený používateľ,

dovoľujeme si Vás informovať o distribúcii verzie **27.01** ekonomického informačného systému **Asseco WÉČKO**, ktorou vykonáte preinštaláciu Vašej poslednej verzie.

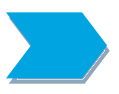

Ak máte zakúpených viacero inštalácií programu Asseco WÉČKO – nezabudnite si poslanou verziou preinštalovať všetky nainštalované programy, pretože verzia na CD nosiči sa posiela iba 1x.

Postup preinštalácie:

Pre korektnú preinštaláciu programu je potrebné mať práva plného prístupu (Full Control) na adresár aplikácie Asseco WÉČKO a zatvorené všetky súbežne bežiace aplikácie v počítači.

#### • Preinštalácia programu z CD

Vložte inštalačné CD do mechaniky, inštalácia sa spustí automaticky. Ak sa tak nestane, funkcia autorun je pravdepodobne lokálne vypnutá a je potrebné načítať CD manuálne. Na CD vyhľadajte a spustite inštalačný súbor *inst\_dl.exe*.

• Preinštalácia programu zo súboru – inštalácia stiahnutá zo Zákazníckeho portálu

Po spustení inštalačného súboru DlockW\_XX.ZZ.exe (XX.ZZ = číslo verzie), sa verzia automaticky rozbalí do adresára Install\DlockW (nemeňte adresár) a spustí sa inštalácia.

Ďalšie kroky inštalácie sú rovnaké pre oba spôsoby.

- 1. Po privítaní Sprievodcom inštalácie zvoľte tlačidlo Ďalej.
- 2. Zvolte cielový adresár pre preinštaláciu pôvodnej verzie (štandardná cesta C:\DlockW je predvolená).
- 3. Inštalátor Vás vyzve na vykonanie zálohy pôvodnej verzie. Pre pokračovanie zvoľte tlačidlo *Áno.*
- 4. V okne pre výber spôsobu preinštalácie je prednastavená Štandardná preinštalácia, zvoľte tlačidlo *Ďalej.*
- 5. Skontrolujte Aktuálne nastavenie a potom zvoľte tlačidlo Ďalej.
- 6. Inštalátor začne preinštaláciu programu.
- 7. Preinštaláciu ukončite kliknutím na tlačidlo Dokončiť.

# ZAPRACOVANÉ NOVINKY A ÚPRAVY VO VERZII 27.01

# 

Do verzie Wéčko 27.01 bola zapracovaná nová legislatíva platná od **01.07.2025** a nové tlačivo Daňového priznania DPH platné od **01.07.2025**.

# Od 1.7.2025 sa menia pravidlá pre platiteľov DPH, ktorí dovážajú tovar z krajín mimo EÚ.

Zavádza sa tzv. samozdanenie pri dovoze – podnikatelia si DPH z dovozu sami vypočítajú a uvedú do daňového priznania (namiesto platenia colnému úradu). V tom istom priznaní si daň môžu aj odpočítať.

Ak spoločnosť spĺňa podmienky pre samozdanenie dovozu, k dispozícii sú nové Spôsoby uskutočneného zdaniteľného plnenia, ktoré sa doplnia do číselníka preinštaláciou.

- **DZ** pre prijaté zdaniteľné plnenie samozdanenie pri dovoze
  - vstup smerovaný do DP DPH do riadkov 23a, 23b, 23c,
  - výstup smerovaný do 11c, 11d, 11e základ; do 12c, 12d, 12e DPH
- VZ pre uskutočnené zdaniteľné plnenie výstup smerovaný do DP DPH do riadku 13

V ďalšom kroku je potrebné **ručne vytvoriť** vo Fakturácia / Číselníky / Druhy dokladov nové druhy dokladov so *Spôsobom UZP*, v ktorom sa vyberie nový druh.

| м ин ин и 📈 🐂 🖪 🗃 🛗 ин ин                             | 🚼 I 🔗 🕅           | 😼 👕 🏫 編 🖪 🚻                     |                              |
|-------------------------------------------------------|-------------------|---------------------------------|------------------------------|
| Číselník DD zákl.údaje Číselník DD ďaľšie údaje Text  | druhov dokladov   | Číselník druhov masiek dokladov | Číselné rady druhov dokladov |
| Číselník DD - základné údaje                          |                   |                                 |                              |
|                                                       | Všeobecné údaje   |                                 |                              |
| Kód evidencie                                         | FDO               |                                 |                              |
| Druh dokladu                                          | 999               |                                 |                              |
| Názov                                                 | FA došlá - sumárr | na samozd DOVOZ                 |                              |
| Kód číselného radu                                    | FDO               | ±                               |                              |
|                                                       | Údaje pre vystavo | vanie dokladu                   |                              |
| Sumy v hlavičke                                       | •                 |                                 |                              |
| Spôsob úhrady                                         | PP ±              |                                 |                              |
| Vo valute                                             | ~                 |                                 |                              |
| Bez dph                                               |                   |                                 |                              |
| Autom.prepnutie do položiek pri zápise novej hlavičky |                   |                                 |                              |
|                                                       | Údaje pre zaúčtov | anie                            |                              |
| Kód rozkladu predkontácie                             | FDO               | ±                               |                              |
| Spôsob usk. zdaň. plnenia                             | DZ 🛓 Г            | Výber spôsobu UZP               |                              |
| Druh účtovného dokladu                                | DF                | ±                               |                              |
| Saldokontový účet                                     | 321-000 ±         |                                 |                              |
| Účet záloh.faktúry                                    | 314-000 ±         |                                 |                              |
| Prevod čísla dokl. aj do čísla účt. dokl.             | ⊽                 |                                 |                              |
| Daňový doklad k úhrade zálohy                         |                   |                                 |                              |

Faktúra zaevidovaná / vystavená s novým spôsobom UZP je automaticky smerovaná do správneho riadku DP DPH.

V poslednom kroku ešte treba zvážiť na akom účte bude sledovaný nový druh dokladu a prípadne zaevidovať nové predkontácie.

Pred prepočtom DP DPH je potrebné v Daňových dokladoch na výstupe, pre doklady vytvorené samozdanením, spustiť akciu Výpočet základov DPH, na dopočet základov.

| 🔶 (     | Účtovníctvo ver.27.01.001 - aktuálny rok 2025 |             |                         |                        |                            |               |                    |                   |             |  |  |  |
|---------|-----------------------------------------------|-------------|-------------------------|------------------------|----------------------------|---------------|--------------------|-------------------|-------------|--|--|--|
| Pro     | gram Úpravy                                   | Zobraziť Čí | selníky Účtovan         | e Výstupy              | Výkazy Pokladňa            | Fakturácia DP | H Zostavy Gra      | fické prehľady Ok | ná Pomocník |  |  |  |
| 0       | 🔒 🖾 🔓 🖪                                       | p 🥏 🛠 🕆     | 10 🦂 🗍 🚢                | \$ # <b>=</b> '        | 6 📓 🔒 🖷 🖡                  | j 🗹 🖷         |                    |                   |             |  |  |  |
| <b></b> | 🔷 Daňové doklady na výstupe                   |             |                         |                        |                            |               |                    |                   |             |  |  |  |
|         |                                               |             |                         |                        |                            |               |                    |                   |             |  |  |  |
| V       | /ber za obdobie                               | August      |                         |                        | <ul> <li>Oprava</li> </ul> | dokladov 🗆 🔤  | /ýpočet základov [ | PH ady            |             |  |  |  |
|         | Doklady Položky Položky úč.dokladu            |             |                         |                        |                            |               |                    |                   |             |  |  |  |
| D       | Daňové doklady na výstupe                     |             |                         |                        |                            |               |                    |                   |             |  |  |  |
|         | Čís.daň.dok.                                  | Dát.upl.    | Dát.došlá<br>vystavenia | Dát.daň.<br>povinnosti | Druh dokladu               | Číslo doklad  | u Základ           | 1 Dph 1           | Základ 2    |  |  |  |

Asseco Solutions, a.s., Galvaniho 19045/19, 821 04 Bratislava, Slovenská republika, zapísaná v Obchodnom registri Okresného súdu Bratislava 1, oddiel Sa, vložka č. 81/B, tel.: +421 2 206 77 111, fax: +421 2 206 77 103, IČO: 00602311, IČ DPH: SK2020447990, IBAN: SK58090000000177990855, BIC CODE: GIBASKBX, bankové spojenie: SLSP, a.s. Bratislava, číslo účtu: 0177990855/0900.

## Nové tlačivo Daňového priznania DPH platné od 01.07.2025

V programe pribudol nový kód výkazu daňového priznania DP025 s metódou spracovania platnou od 01.07.2025.

| 🔷 Číselník riadkov daňov                  | ého priznania<br>🎒 🛛 🍸 🔆 🦮 144 44 144 500 1 | 8 📆 谢 🚝 🖪 <del>111</del> |                       |  |  |  |  |  |  |  |
|-------------------------------------------|---------------------------------------------|--------------------------|-----------------------|--|--|--|--|--|--|--|
| Daňové priznania Riadky DP Typy riadku DP |                                             |                          |                       |  |  |  |  |  |  |  |
| Číselník riadkov daňový                   | ch priznaní                                 |                          |                       |  |  |  |  |  |  |  |
| Kód výkazu<br>daňového priznania          | Názov                                       | Metóda spracovania       | Tlačivo               |  |  |  |  |  |  |  |
| DP021                                     | Daňové priznanie od 1.1.2021                | SK 1.1.2010              | Daňové priznanie 2004 |  |  |  |  |  |  |  |
| DP025                                     | Daňové priznanie od 1.7.2025                | SK 1.7.2025              | Daňové priznanie 2004 |  |  |  |  |  |  |  |
|                                           |                                             |                          |                       |  |  |  |  |  |  |  |

Tento riadok pribudne v okne *Číselník riadkov daňového priznania* preinštaláciou. Pre nový rok 2026 sa budú generovať nové daňové priznania automaticky už s kódom výkazu DP025. Za rok 2025 už sú priznania vytvorené s kódom D021, preto je potrebné v okne *Otvorenie daňového priznania*, na záložke Daňové priznania **ručne zmeniť Kód výkazu** daňového priznania na DP025 na daňových obdobiach od 01.07.2025.

| Otvorenie daňového priznania  | í.         |          |                                                           |
|-------------------------------|------------|----------|-----------------------------------------------------------|
| / 🗶 🛍 🎒 🖻 🛛 🗸 💊               | 🗞 I 😪      | 😇 💣 fi   | È 56 0 0 0 0 0 0 0 0 0 0 0 0 0 0 0 0 0 0                  |
| Daňové obdobia Daňové prizna  | inia       |          |                                                           |
| Číselník daňových období      |            |          | Daňové priznanie - číselník daňových priznaní             |
| Názov                         | Dátum od   | Dátum c  | Daňové priznanie Daňové priznanie                         |
| December - predchádzajúci rok | 01.12.2024 | 31.12.20 | Poznámka riadne                                           |
| Január                        | 01.01.2025 | 31.01.20 | Kód výkazu daň.priz. DP025 🛓 Daňové priznanie od 1.7.2025 |
| Február                       | 01.02.2025 | 28.02.20 | Daňové obdobie Iú                                         |
| Marec                         | 01.03.2025 | 31.03.20 | Déture ed las at analysis                                 |
| Apríl                         | 01.04.2025 | 30.04.20 | Datum od 101.07.2025                                      |
| Máj                           | 01.05.2025 | 31.05.20 | Dátum do 31.07.2025                                       |
| Jún                           | 01.06.2025 | 30.06.20 | Dátum odovzdania 🗌 📩                                      |
| Júl                           | 01.07.2025 | 31.07.20 | Vrátenie NO                                               |
| August                        | 01.08.2025 | 31.08.20 | No description and the second                             |
| September                     | 01.09.2025 | 30.09.20 | Nadmerny odpocet   0.00                                   |
| Október                       | 01.10.2025 | 31.10.20 | Odpočítané od povinnosti 7.77                             |
| November                      | 01.11.2025 | 30.11.20 | Vyžiadané na vrátenie 0.00                                |
| December                      | 01.12.2025 | 31.12.20 |                                                           |

Spracovanie a tlač, resp. export xml súboru ostáva bez zmeny.

#### MZDY

Aktuálne obdobie pre preinštalovanie verzie 27.01 je 06/2025

1) Potvrdenie o zdaniteľných príjmoch fyzickej osoby zo závislej činnosti – pridanie akcie Export XML

Do okna Zostavy / Potvrdenia / **Potvrdenie o príjmoch a preddavkoch na daň** sme pridali novú akciu **Export XML**. Akcia je aktívna na záložke *Údaje pre daňové potvrdenie*. Údaje sa na

záložku zapíšu spracovaním tlačiva za vybraných zamestnancov z prvej záložky *Zamestnanci*. Účelom vyexportovania údajov je ich následný import do aplikácie Asseco Spin, resp. Qasida Štart, pre prípad migrácie do niektorej z uvedených aplikácií.

Spracovanie pre označených zamestnancov

Na prvej záložke *Zamestnanci* označíte jedného alebo viacerých zamestnancov a kliknutím na tlačidlo <sup>(1)</sup> sa tlačivo spracuje.

Dávkové spracovanie daňových potvrdení

| 二 〒 Ⅲ ຟ 谐 歴   各   マ 文 > 144 44 № »> 冬 Σ 🔮 調 編 🖬   М 🕸 0 吨 各 🗵 🖉 [ 日 ] M 🕸 0 0 吨 各 🖬 🖉 [ 日 ] N 1 1 1 1 1 1 1 1 1 1 1 1 1 1 1 1 1 1 |                |                 |                |              |              |                 |             |                   |        |             |  |
|----------------------------------------------------------------------------------------------------|----------------|-----------------|----------------|--------------|--------------|-----------------|-------------|-------------------|--------|-------------|--|
| Zamestnanci Dophenie prijmov Upravy - deti, invalidita Doplňujúce údaje NCZD, ZP Údaje pre daňové potvrdenie                      |                |                 |                |              |              |                 |             |                   |        |             |  |
| Zamestnanci                                                                                                    |                |                 |                |              |              |                 |             |                   |        |             |  |
| Os.čís.                                                                                                    | Meno           |                 | Rodné číslo    | Daň.prehl.   | Nepl.daň     | Sprac. RZD      | Uplatniť ZP | Pouk.2% zapl.dane | ZNČ    | Daň.bondeti |  |
| 6                                                                                                    | Brigádnik Karo | I               | 931008/1234    | Áno          | Nie          | Áno             | Nie         | Áno               | 316.94 | 0.0         |  |
| 12                                                                                                    | Černák Mirosla | av, Ing.        | 610527/7289    | Nie          | Nie          | Áno             | Nie         | Nie               | 0.00   | 0.00        |  |
| 1                                                                                                    | Drgonec Peter  |                 | 610527/7287    | Áno          | Nie          | Áno             | Nie         | Nie               | 0.00   | 21.41       |  |
| 5                                                                                                    | Fiala Imrich   | Kritéria výberu | 1              |              |              |                 |             | >                 | < 6.94 | 0.00        |  |
| 7                                                                                                    | Garaj Milan    | -               |                |              |              |                 |             |                   | 0.00   | 0.00        |  |
| 11                                                                                                    | Halahija Ignác | Zoznam zan      | nestnancov 🗔   | Nepoužit     | zoznam       |                 | ~           | 0.00              | 6.94   | 0.00        |  |
| 19                                                                                                    | Hodinár Ivan   | Osobné          | čísla od-do 🗔  | 0            | F            | 0               |             |                   | 0.00   | 0.00        |  |
| 2                                                                                                    | Kolečko Milan  | 0000110         |                |              | '            | 0               |             |                   | 0.00   | 0.00        |  |
| 15                                                                                                    | Minárik Peter  |                 | Prvok OS J     |              |              |                 |             |                   | 0.00   | 0.00        |  |
| 17                                                                                                    | Rodný Rudolf   | Skupiny         | evid. stavov 🥅 | Nezadan      | é            |                 | <b>T</b>    |                   | 6.94   | 21.41       |  |
| 4                                                                                                    | Študent Andrej | Evic            | denčný stav 🗔  | Nezadan      | ý            |                 | -           |                   | 0.00   | 0.00        |  |
| 16                                                                                                    | Študent Jakub  |                 | Kategória 🗌    | Nozodon      | 0.00         | 0.00            |             |                   |        |             |  |
| 10                                                                                                    | Študentka Ivan |                 | Kategoria /    | Inezadan     | 0.00         | 0.00            |             |                   |        |             |  |
| 18                                                                                                    | Taraba Františ | Sposob od       | menovania I    | Nezadan      | Ý            |                 | <b>T</b>    |                   | 0.00   | 0.00        |  |
| 9                                                                                                    | Traubnerová E  |                 | Profesia 🗔     |              |              |                 |             |                   | 6.94   | 0.00        |  |
| 13                                                                                                    | Veselý Petr    |                 | Spô            | sob uloženi: | a a načítani | a kritérií výbe | ru          |                   | 0.00   | 0.00        |  |
| 14                                                                                                    | Werner Thoma   | Uložiť pre      | dvoľbu pre     |              |              | -               | _           | _                 | 0.00   | 0.00        |  |
|                                                                                                    |                | Mažitati        | uležených 🗔    |              |              |                 |             | 2                 |        |             |  |
|                                                                                                    |                | Nacital         | z ułożenych j  | 1            |              |                 | S filtrom   | Bez filtra Zrušiť |        |             |  |

Na záložke *Zamestnanci* kliknete na tlačidlo *Dávkové spracovanie* (1) a v okne *Kriériá výberu* kliknete na tlačidlo *S filtrom* (2).

## Export XML

Na záložke *Údaje pre daňové potvrdenie* označíte zamestnancov a kliknutím na akciu **Export XML** sa údaje uložia vo formáte XML do preddefinovaného adresára.

| 0  | 🔷 Daňové potvrdenie (počet uplatnených a zaplatených mesačných príspevkov na DDS je nastavený za mesiace 1 až 11 a za 12. mesiac z pred.roku ) |              |        |                           |             |     |    |              |               |         |       |                        |          |         |
|----|----------------------------------------------------------------------------------------------------|--------------|--------|---------------------------|-------------|-----|----|--------------|---------------|---------|-------|------------------------|----------|---------|
|    | 🗔 🗔 📖 🍓 🛍 🕼 💗 🏹 🔆 🗞 🛽 🖞 🏭 🚝 🖬 🛤 🎎 💿 🗉 🗳 🖉 💷 🔛 🔛 🔯 🔛 🔛 🔛 🔛 Export XML                                                                           |              |        |                           |             |     |    |              |               |         |       |                        |          |         |
|    |                                                                                                    |              |        |                           |             |     |    |              |               |         |       |                        |          |         |
|    |                                                                                                    |              |        |                           |             |     |    |              |               |         |       |                        |          |         |
|    | Zamestnanci Doplnenie príjmov Úpravy - deti, invalidita Doplňujúce údaje NČZD, ZP Údaje pre daňové potvrdenie                                  |              |        |                           |             |     |    |              |               |         |       |                        |          |         |
| Ú  | Údaje pre daňové potvrdenie                                                                                                    |              |        |                           |             |     |    |              |               |         |       |                        |          |         |
| Г  | Akt.                                                                                                    | Dát. vyhot.  | OsČís  | Priezvisko, meno a titul  | Rodné číslo | Od  | Do | Úhrn príjmov | ) prac.pomeru | Poistné | DDS   | Príspevok na rekreáciu | ČZD      | Daň     |
|    | Áno                                                                                                    | 24.06.2025   | 11     | Brigádnik Peter           | 021025/3329 | 1   | 0  | 0.00         | 0.00          | 0.00    | 0.00  | 0.00                   | 0.00     | 0.00    |
|    | Áno                                                                                                    | 24.06.2025   | 23     | Člen Komisie              | 610527/7280 | 1   | 6  | 0.00         | 0.00          | 0.00    | 0.00  | 0.00                   | 0.00     | 0.00    |
|    | Áno                                                                                                    | 24.06.2025   | 9      | Devina Ivan               | 860411/3331 | 1   | 6  | 0.00         | 0.00          | 0.00    | 0.00  | 0.00                   | 0.00     | 0.00    |
| E  | Áno                                                                                                    | 24.06.2025   | 24     | Dividenda Karol           | 1           | 1   | 6  | 0.00         | 0.00          | 0.00    | 0.00  | 0.00                   | 0.00     | 0.00    |
| 20 | Áno                                                                                                    | 24.06.2025   | 26     | Doba Určitá               | 610527/7283 | 1   | 6  | 2586.29      | 0.00          | 346.17  | 0.00  | 300.00                 | 2240.12  | 425.62  |
| 20 | Áno                                                                                                    | 24.06.2025   | 12     | Dohodár Dôchodca          | 580726/2219 | 1   | 6  | 265.00       | 265.00        | 0.00    | 0.00  | 0.00                   | 265.00   | 50.35   |
| >  | Áno                                                                                                    | 24.06.2025   | 17     | Dohodár Dôchodca, Nepr.   | 610527/7288 | 1   | 0  | 0.00         | 0.00          | 0.00    | 0.00  | 0.00                   | 0.00     | 0.00    |
| »  | 410                                                                                                    | 24.06.2025   | 33     | Dohodár Jednodenný        | 970514/2216 | - 3 | 3  | 80.00        | 80.00         | 8.80    | 0.00  | 0.00                   | 71.20    | 13.53   |
| »  | Âĥo                                                                                                    | 24.06.2025   | 13     | Dohodárka Sezónna         | 756113/2218 | 1   | 6  | 112.50       | 112.50        | 239.05  | 0.00  | 0.00                   | 0.00     | 14.98   |
| »  | Áno                                                                                                    | 24.06.2025   | 2      | Druhý Matej               | 870914/3333 | 1   | 6  | 16365.04     | 0.00          | 1538.29 | 0.00  | 165.75                 | 14826.75 | 2452.68 |
| T  | Áno                                                                                                    | 4.06.2025    | 25     | Dufek Josef               | 1           | 1   | 0  | 0.00         | 0.00          | 0.00    | 0.00  | 0.00                   | 0.00     | 0.00    |
|    | Áno                                                                                                    | 2<br>Označiť | zameet | nancov áš                 | 610527/7289 | 1   | 6  | 0.00         | 0.00          | 0.00    | 0.00  | 0.00                   | 0.00     | 0.00    |
|    | Áno                                                                                                    | 24           | zamest | encov<br>encover<br>ester | 610527/7287 | 5   | 6  | 3800.00      | 0.00          | 509.20  | 0.00  | 0.00                   | 3290.80  | 625.25  |
|    | Áno                                                                                                    | 24.06.2025   | 20     | Kytlica Ivan              | 870412/2218 | 1   | 0  | 0.00         | 0.00          | 0.00    | 0.00  | 0.00                   | 0.00     | 0.00    |
| IC | Áno                                                                                                    | 24.06.2025   | 21     | Nemec Richard             | 610527/7278 | 1   | 6  | 2213.40      | 0.00          | 289.36  | 42.90 | 0.00                   | 1924.04  | 365.56  |
| IC | Áno                                                                                                    | 24.06.2025   | 14     | Nepravidelný Dohodár      | 990101/2209 | 1   | 6  | 0.00         | 0.00          | 0.00    | 0.00  | 0.00                   | 0.00     | 0.00    |
| IC | Áno                                                                                                    | 24.06.2025   | 15     | Nepravidelný Štatutár     | 850924/3325 | 1   | 6  | 0.00         | 0.00          | 246.48  | 0.00  | 0.00                   | 0.00     | 0.00    |
| IC | Áno                                                                                                    | 24.06.2025   | 16     | Nepravidelný Študent      | 060415/3330 | 1   | 6  | 0.00         | 0.00          | 0.00    | 0.00  | 0.00                   | 0.00     | 0.00    |
| ш, | Áno                                                                                                    | 24.06.2025   |        | Osmy Ján                  | 920825/2218 | 1   | 6  | 4531.00      | 0.00          | 607.13  | 0.00  | 50.00                  | 3923,87  | 745.55  |

Vzor údajov vo vyexportovanom súbore PotvrdenieZP2025.xml:

-2/astronome/ -2/astronome/ -2/astronome/

Novinky a zmeny vo verzii

1. Všetky novinky a zmeny týkajúce sa tejto verzie si môžete prečítať v dokumente **splist.pdf**, ktorý najdete v adresári LIST na inštalačnom CD, alebo si ho môžete stiahnuť zo Zákaznického portálu.

2. Po preinštalácii a naštartovaní modulu sa vám na pravej strane hornej lišty hlavného okna zobrazí **tlačítko odkazu na sprievodný list**, po kliknutí sa vám otvorí **pdf dokument**.

PODPORA PRODUKTU ASSECO WÉČKO

#### Zákaznícky portál (Moje konto)

Zabezpečuje prístup zákazníka k vystaveným faktúram, záväzkom, telefonátom medzi zákazníkom a spoločnosťou Asseco Solutions a ponúka možnosť doplniť kontaktné údaje zákazníka. Portál umožňuje aj prístup a stiahnutie aktuálnej verzie Asseco WÉČKO a zároveň je možné získať protihodnotu pre aktiváciu produktu na ďalšie obdobie.

#### Vzdialená správa

Asseco Solutions, a.s., Galvaniho 19045/19, 821 04 Bratislava, Slovenská republika, zapísaná v Obchodnom registri Okresného súdu Bratislava 1, oddiel Sa, vložka č. 81/B, tel.: +421 2 206 77 111, fax: +421 2 206 77 103, IČO: 00602311, IČ DPH: SK2020447990, IBAN: SK58090000000177990855, BIC CODE: GIBASKBX, bankové spojenie: SLSP, a.s. Bratislava, číslo účtu: 0177990855/0900. Zabezpečuje možnosť okamžitého riešenia vzniknutých technických nedostatkov a tak umožňuje koretnú prevádzku systému, bez potreby čakania na osobné stretnutie zákazníka s konzultantom. Jediné čo potrebujete je prístup do siete Internet.

#### Jira

Umožňuje zákazníkovi interaktívne zadávať požiadavky a objednávky priamo na oddelenie vývoja prostredníctvom webového formulára.

#### Infoweb

Dokumentačný portál s užitočnými informáciami k produktu. https://wiki.helios.eu/sk/test/index.php

#### Hotline

- Účtovné moduly +421 2 206 77 112
- Mzdy +421 2 206 77 117

#### Call Centrum

V prípade, ak potrebujete ďalšie informácie, veľmi radi Vám ich poskytneme na Call Centre +421 2 206 77 111, alebo prostredníctvom e-mailu: komunikacia@assecosol.com

Tím Asseco WÉČKO

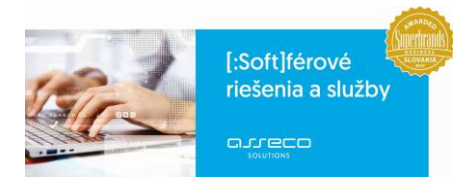

Asseco Solutions, a.s., Galvaniho 19045/19, 821 04 Bratislava, Slovenská republika, zapísaná v Obchodnom registri Okresného súdu Bratislava 1, oddiel Sa, vložka č. 81/B, tel.: +421 2 206 77 111, fax: +421 2 206 77 103, IČO: 00602311, IČ DPH: SK2020447990, IBAN: SK580900000000177990855, BIC CODE: GIBASKBX, bankové spojenie: SLSP, a.s. Bratislava, číslo účtu: 0177990855/0900.

assecosolutions.sk info@assecosol.com